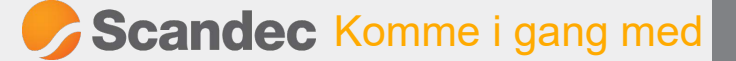

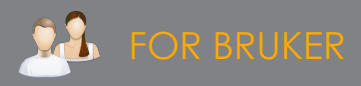

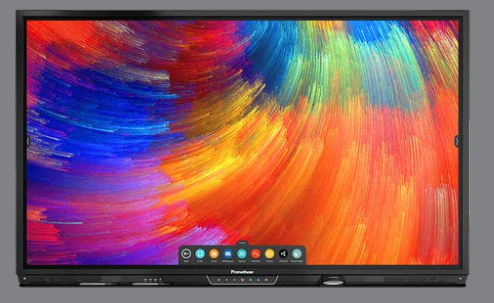

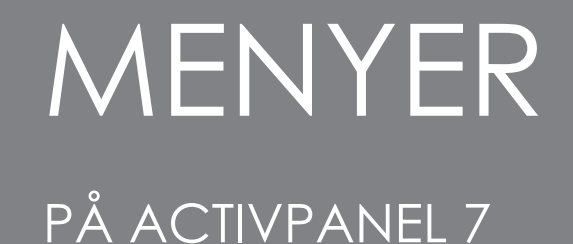

Her finner du oversikt over hovedmeny, safe og brukere på ActivPanel 7 (Nickel, Cobalt og Titanium).

## HOVEDMENYEN

Du finner hovedmenyen under de små pilene på hver side og nederst på skjermen. Det er identisk meny alle tre stedene.

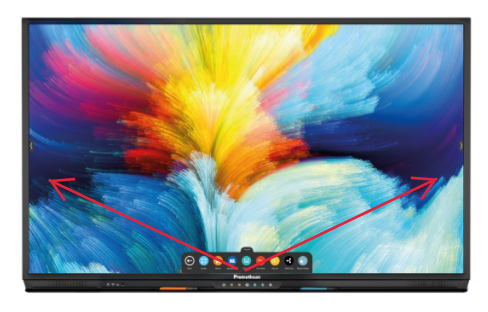

Til høyre ser du ikonene du finner i hovedmenyen.

## SAFE

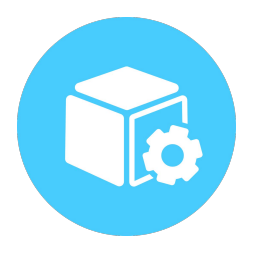

Fra Safe-ikonet i hovedmenyen vil du få tilgang til flere apper.

Til høyre ser du et utvalg av appene som allerede ligger i safen.

I tillegg vil alle apper du innstallerer på skjermen legge seg i safen.

Google Play-ikonet vil vise i safen dersom det er aktivert fra skjermadministrasjonssystemet.

Skoler som har OPS sammenkoblet med skjermen skal også finne appene fra OPSen i safen.

## BRUKERPROFILER

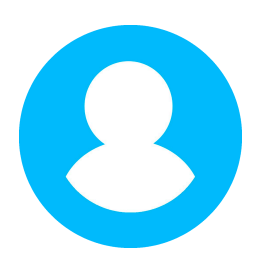

Når du er logget inn med en brukerprofil på ActivPanel 7 kan du tilpasse profilen din.

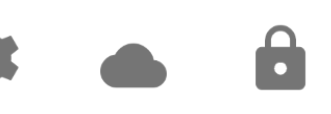

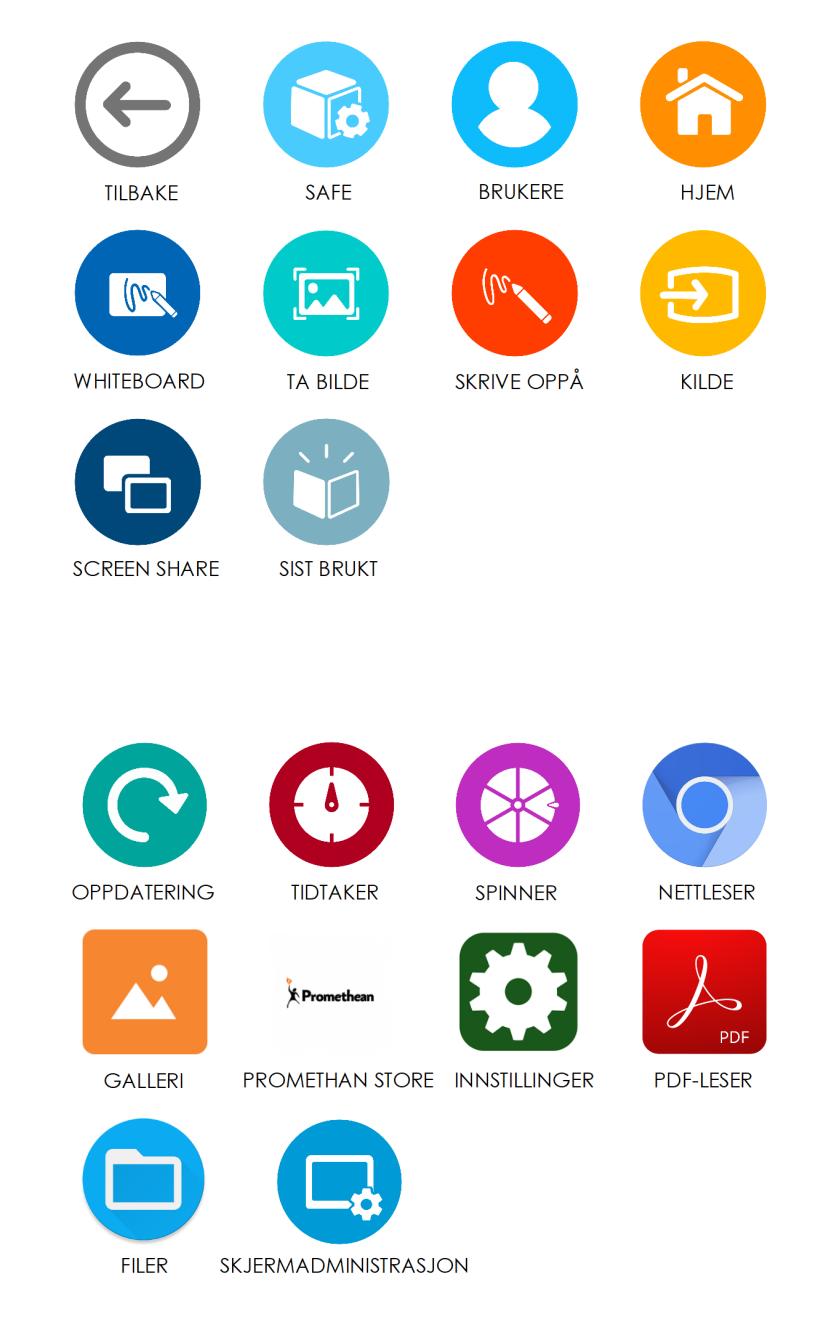

Du kan sette innstillinger for profilen din og knytte deg til din Google Disk eller OneDrive-konto for lagring av whiteboard-filer og lignende.

Du kan også sette en egen pinkode (4-10 siffer) for å sikre at ingen får tilgang til dine apper eller filer på skjermen (anbefalt).